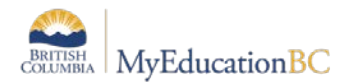

## **New Student Search Icon – Important Instructions**

In Release 5.6, a new Student Search icon displays on the upper right side of the student details screen, replacing the magnifying glass that existed previously:

School or District view > Student top tab > Details.

| Pages Sc     | hool Student S               | taff Attendance | Conduct | Grades     | Assessment | Schedule | Giobal  | Tools | Admin |          |               |          |       |
|--------------|------------------------------|-----------------|---------|------------|------------|----------|---------|-------|-------|----------|---------------|----------|-------|
| Student List | :: 09 - Acklandga            | etz, Luckes 🛕   | ×       |            |            |          |         |       |       | ŀ        | • •           | 2        | • •   |
| Details      | Options - Repo               | 180 v           |         |            |            |          |         |       |       | Rag      | Searchi       | Fields   |       |
| Contacts     | No.                          |                 |         |            |            |          |         |       | 1     | or iD 1  |               |          |       |
| Attendance   | Echonol                      |                 |         |            |            | 1 march  | tinne A | 1     | 0     |          |               |          |       |
| Conduct      | Demographics                 | ddreses Aet     | 5 Gtams | hip Progra | ens Pernis | uters Cu | iture   | ann   | Last  | Name 1   |               |          |       |
| Transcript   | Pupi #                       | 531344          |         |            |            | -        |         |       |       |          |               |          |       |
| Assessments  | Personal Education<br>Number | 1270/72/9       |         |            | -          | Marto    |         |       |       | Ope      | onel Search F | leikda . |       |
| Academics    | Legal fast name              | Acilanogaatt    |         |            |            |          |         |       | Fist  | Name     |               |          |       |
| Schedule     | Legal fint name              | Luckes          |         |            |            |          |         |       | Gen   | lec      |               |          |       |
| Membership   | 6uttr                        | Sec. 1          |         |            |            |          |         |       | Date  | of Dirth |               |          |       |
| Transactions | Usual tast same              | Acilandgaett    |         |            |            |          |         |       |       |          | Q Sear        |          | Cente |
|              | Usual trat name              | Luckes          |         |            |            |          |         |       |       |          |               | _        | _     |

There are two sections to the new search: *Required* and *Optional*. One of the required fields **must** be entered; the optional fields may be used to refine the search.

Required (must use one):

- Name or ID
  - o Complete PEN
  - Complete Pupil #
  - Complete or Partial Name
    - Will look for an exact/partial match on *Legal* last, *Legal* first **OR** *Legal* middle name
- Last Name
  - o Complete Legal Last Name

**Optional**: (fields to refine the search)

- First Name
  - o Complete Legal First Name
- Grade Level
  - o Select from dropdown list
- Gender
  - o Select from dropdown list

Using the criteria above, only one record with the closest match will be displayed.

If no match is found, a message displays at the bottom of the search pop-up screen.

| Required Search Fields |                   |  |  |  |  |  |
|------------------------|-------------------|--|--|--|--|--|
| Name or ID *           |                   |  |  |  |  |  |
| Or                     |                   |  |  |  |  |  |
| Last Name *            | sample            |  |  |  |  |  |
| Optional Search Fields |                   |  |  |  |  |  |
| First Name             |                   |  |  |  |  |  |
| Grade Level            | <b></b>           |  |  |  |  |  |
| Gender                 | <b></b>           |  |  |  |  |  |
| Date of Birth          |                   |  |  |  |  |  |
|                        | Q Search X Cancel |  |  |  |  |  |
| N                      | o matches found.  |  |  |  |  |  |